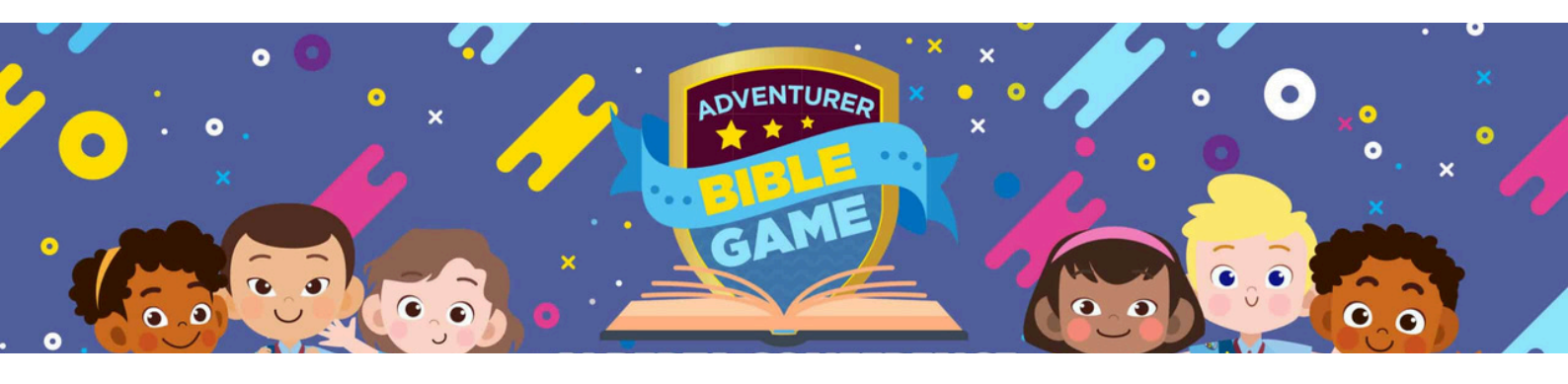

# **Tutorial para Registrar Participantes en YMMS**

RANKING

### Paso 1: Acceda a la página de registro

Vaya a la barra lateral gris. Haga clic en INSCRIPCIONES.

Seleccione C014 REGISTRAR de las opciones

# Paso 2: Agregar registros

Localice la Flecha Verde en el lado derecho, debajo de la sección REGISTROS. Haga clic en la flecha verde para continuar con el proceso de registro.

### Paso 3: Registrar miembro

Haga clic en Registrar miembros y seleccione el participante del menú desplegable.

Desplácese hacia abajo y seleccione EQUIPO N.º 1 (si solo registra un equipo).

Si registra varios equipos, agregue equipos adicionales según sea necesario.

Una vez seleccionado el participante para el equipo, desplácese hasta la parte inferior de la página.

Haga clic en el botón REGISTRAR MIEMBRO (botón verde).

Repita este proceso hasta que haya registrado 6 Aventureros y 6 Padres o Cuidadores.

# Paso 4: Finalizar el registro

Después de completar el registro de los 12 participantes:

Haga clic en el botón morado denominado Finalizar proceso.

### Paso 5: Generar orden de pago

Dado que este es un evento de conferencia gratuito, haga clic en el botón morado denominado Generar pago.

# Paso 6: Imprima el recibo

Luego de generar la orden de pago, haga clic en el botón amarillo para imprimir el recibo. Asegúrese de traer el recibo impreso al evento.

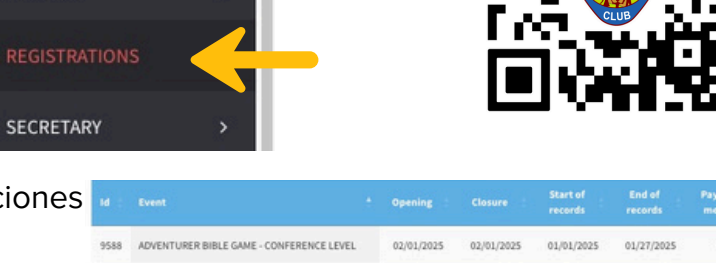

SELECT THE MEMBER OF THE CLUE